# Unique Student Identification System (USIS)

MHEC User Manual

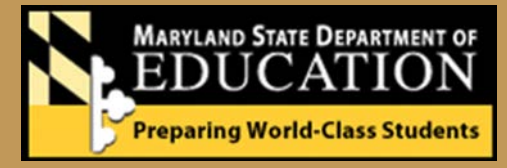

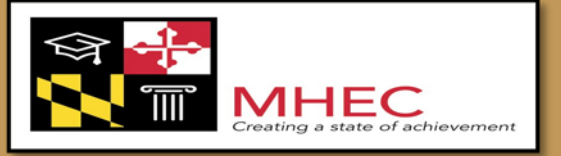

July 2014

# Authors

This document was last modified by: MSDE

| Date       | Version | Description                                   | Author       |
|------------|---------|-----------------------------------------------|--------------|
| 02/12/2014 | 1.0     |                                               | Swati Sharma |
| 02/21/2014 | 1.1     | Review and update Document                    | Gary Kenney  |
| 03/20/2014 | 1.2     | Update document with inputs from MHEC         | Swati Sharma |
| 04/17/2014 | 1.3     | Update document to reflect changes to system. | Swati Sharma |
| 04/28/2014 | 2.0     | Finalize document for production              | Swati Sharma |

# TABLE OF CONTENTS

| INTRODUCTION                                               | 1        |
|------------------------------------------------------------|----------|
| PURPOSE                                                    | 1        |
| UNIQUE STUDENT IDENTIFICATION SYSTEM (USIS)                | 1        |
| Accessing USIS                                             | 1        |
| LOGGING IN<br>Selecting Menu Options                       | 2<br>4   |
| STUDENT MAINTENANCE                                        | 5        |
| Student Search / View<br>File Validation                   | 6<br>10  |
| DOCUMENTS                                                  | 15       |
| REPORTS                                                    | 16       |
| VALIDATION REPORT<br>UNDERSTANDING THE USIS USER INTERFACE | 16<br>20 |
| DEMOGRAPHIC STRING<br>What does it mean to Validate?       | 21<br>22 |
| EMAILS<br>Browser Requirements                             | 23<br>25 |

# Introduction

#### Purpose

This document is the Unique Student Identification System (USIS) User Manual for the Maryland Higher Education Commission (MHEC). This manual provides information necessary in understanding and working with USIS and addresses the following topics:

- Searching for students
- Validating files

# Overview

Every publicly funded student in the State of Maryland is assigned a State Assigned Student Identifier (SASID). The SASID remains with the student until the end of the school year of their 22<sup>nd</sup> birthday (after which the SASID is archived). In addition to providing a longitudinal link, the use of the SASID provides users with the ability to identify each student uniquely and track student movement within a Maryland Local Education Agency (LEA) or across multiple LEAs.

USIS will provide the vehicle through which Institutes of Higher Education (IHEs) and MHEC users can validate student demographic information for a single student or a batch of students.

# Unique Student Identification System (USIS)

#### Accessing USIS

To access USIS, open your internet browser and navigate to the USIS Login page by clicking on the link provided below or copying and pasting the link into your web browser.

https://usis.msde.state.md.us/usis\_mhec

# Logging In

**Purpose**: The login page authenticates your user ID and password against the security database allowing you to enter the USIS web application. Your access to data fields and functionality is based upon the role assigned to your user ID. For information on registering for the USIS application, see the *LMA Registration* document for instructions.

|                                                     | Unique Student Identifier System (Test)                                                       |
|-----------------------------------------------------|-----------------------------------------------------------------------------------------------|
|                                                     | Help                                                                                          |
|                                                     | Welcome to the Unique Student Identifier System (USIS)                                        |
|                                                     | Please enter your User ID and Password below, then press the Login button.                    |
| MATTEANS STOLE DUM<br>EDUCAT<br>Achievement Mattern | For support or suggestions, please contact the administrator at: <u>usis@mhec.state.md.us</u> |

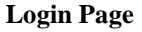

To access the web application you must enter a valid user ID and password. If you do not have a valid user ID, you must register within LMA (refer to *LMA Registration* document for instructions). If you do not have a valid password, you must contact the USIS Administrator.

To access the USIS homepage:

- 1. Enter your User ID.
- 2. Enter your **Password**.
- 3. Click 'Login'.
- If you are not authenticated, you will be redirected back to the login page and the message, "(You have entered an invalid User ID or Password)", will be displayed at the top of the page. If problems persist contact the USIS Administrator for assistance.
- > If you are authenticated, you will be taken to the USIS Validation home page, displayed below.

# Login Error

If the system gives an error- "<u>You have already logged with the same user</u>" check the box under the Password box and try logging in again with your username and password.

| MARTLANG SIZET DEPARTMENT OF<br>EDUCATION<br>Achievement Matters Most | Unique Student Identifier System (Test                                                                                     |
|-----------------------------------------------------------------------|----------------------------------------------------------------------------------------------------|
|                                                                       | USIS Home Help                                                                                                    |
|                                                                       | Welcome to the Unique Student Identifier System (USIS)                                                                     |
|                                                                       | (You have already logged with the same userid.) Please enter your User ID and Password below, then press the Login button. |
|                                                                       | User ID<br>Password<br>Dheck here and re-login if you want to renew your session.<br>Login                                 |
|                                                                       | Not Registered? Do you need a User Name and Password? Click here to Register.                                              |
|                                                                       | Already Registered? Do you need to change your existing registration? <u>Click here to change existing Registration</u> .  |
|                                                                       | For support or suggestions, please contact the administrator at: usisadministrator@msde.state.md.us                        |
| [Report Card   MSDE   Top]                                            |                                                                                                    |

# Selecting Menu Options

**Purpose:** The home page provides a snapshot of the functionality available within USIS and allows you to navigate to the various web forms of the application using the links provides on the left-hand side of the page.

|                                              |   |                                                                                                    | Unique Student Identifier System (Test)                                      |
|----------------------------------------------|---|----------------------------------------------------------------------------------------------------|------------------------------------------------------------------------------|
|                                              |   | Welcome John doe Your role is : [collegeResearcher]                                                                                | Are you ready to Logout?                                                     |
|                                              |   |                                                                                                    | 😭 Validation Home Help                                                       |
| Student Maintenance<br>Student Search / View |   | File Validation                                                                                                    |                                                                              |
| File Validation                              | , | Select the file type you are uploading. The file will be sent to the server over a secure https (SSL) connection for validation. E | Email notification will be sent to the registered user after the validation. |
| Documents<br>File Layout                     |   | File Type: [Select •]                                                                                                    |                                                                              |
| College User Manual                          |   | File Name: Choose File No file chosen                                                                                              |                                                                              |
|                                              |   | Upload File                                                                                                    |                                                                              |
| Reports<br>Validation Report                 |   |                                                                                                    |                                                                              |
|                                              |   | Norses fee Diversity<br>EDUCATION<br>Answere Refer that                                                                            | contact the administrator at: usis@mhec.state.md.us                          |

# **USIS Validation Home**

Pages within the menu are logically grouped into three categories: Student Maintenance, Documents, and Reports. The pages available for each category are fully explained in this manual.

# **Student Maintenance**

The pages contained in **Student Maintenance** provide users with the ability to search and view student records within the Master Student Index (MSI), a table that contains all active and validated student SASIDs.

| MHEC                                                                                                    |                                                                                                    | Unique Student Identifier System (Test)                                         |
|----------------------------------------------------------------------------------------------------|----------------------------------------------------------------------------------------------------|---------------------------------------------------------------------------------|
|                                                                                                    | Welcome John doe Your role is : [collegeResearcher]                                                                                                    | Are you ready to <u>Loqout</u> ?                                                |
|                                                                                                    | ,                                                                                                    | 😭 Validation Home Help                                                          |
| Student Maintenance<br>Student Search / View<br>Hile Validation<br>Documents<br>File Layout<br>College User Manual | File Validation Select the file type you are uploading. The file will be sent to the server over a secure https (SSL) connection for validation File Type: Select File Type: Choose File No file chosen Upload File | n. Email notification will be sent to the registered user after the validation. |
| Reports<br>Validation Report                                                                                       | Manues Son Drivenes (#<br>EDUCATION<br>Advanced Rative Red                                                                                                    | ase contact the administrator at: <u>usis@mhec.state.md.us</u>                  |

The pages listed under **Student Maintenance** are provided below with a brief description of their purpose:

```
Student Search/View :Provides the ability to SEARCH for records located in the MSI.File Validation:Provides the ability to VALIDATE demographic information for a batch of records.
```

Each page and the functionality available within the page is described in the sections that follow.

| It is imperative that student demographic information be entered accurately when loading data into the | ; |
|----------------------------------------------------------------------------------------------------|---|
| system.                                                                                                |   |

# Student Search / View

To locate students within USIS, click on the <u>Student Search/View</u> link under the Student Maintenance menu. You will be transferred to the **Student Search** page shown below.

# Student Search

**Purpose**: The **Student Search** page allows you to locate records in the Master Student Index. After locating the desired record, you have the ability to review the details associated with the record.

| MHEC<br>Creating a State of Adhevement                                          |                                                                            |                                                                                                    | Unique Student Identifier System (Test)                                                                  |
|---------------------------------------------------------------------------------|----------------------------------------------------------------------------|----------------------------------------------------------------------------------------------------|----------------------------------------------------------------------------------------------------|
|                                                                                 | Welcome John doe                                                           | Your role is : [collegeResearcher]                                                                                       | Are you ready to Logout?                                                                                 |
|                                                                                 |                                                                            |                                                                                                    | 🕷 Validation Home Help                                                                                   |
| Student Maintenance<br>Student Search / View                                    | Student Search                                                             |                                                                                                    |                                                                                                    |
| File Validation                                                                 | The Student Search provides the ability to s<br>press the "Search" button. | earch for a student in the Master Student Index (MSI). Ent                                                               | er Search Criteria. You may use upper and/or lower case letters for your search. Once you have finished, |
| Documents<br>File Lavout<br>College User Manual<br>Reports<br>Validation Report |                                                                            | Last Name*  First Name*  Middle Name  Date Of Birth*  / Cender Nonc  SASID  LASID  LASID  LEA ALL  Required held  Search |                                                                                                    |

**Student Search page** 

To search for a student:

 Provide the following required fields: Last name First Name Date of Birth SSN
 Click 'Search'.

Clicking 'Search' prompts USIS to scan the MSI for records matching the desired search criteria.

- If no student records match the desired search criteria, the following message will be displayed, 'No students found for this search'. If you receive this message relax the search criteria previously entered. Supplying less stringent search criteria is more likely to produce search results.
- If multiple student records match your search criteria, you will automatically be taken to the Student Search Results page shown on the following page.
- If a single student record matches your search criteria, you will automatically be taken to the View Student Detail page (refer to the *View Student Detail* section of this manual, page <u>7</u>.)

# Student Search Results

**Purpose:** The **Student Search Results** page returns the results of the search you conducted on the Student Search page when multiple matching records are found in the Master Student Index.

| ବ୍ଳ 🥐<br>🚺 🖀 Mhec                                               |                                   |                                                          |                                   |                     |                             |                                          | Unique                              | e Stude                          | ent Ident                               | ifier            | Syst  | em ( | Test         |
|-----------------------------------------------------------------|-----------------------------------|----------------------------------------------------------|-----------------------------------|---------------------|-----------------------------|------------------------------------------|-------------------------------------|----------------------------------|-----------------------------------------|------------------|-------|------|--------------|
| Creating a state of achievement                                 |                                   | Welcon                                                   | <b>ie John doe</b> Your role is : | [collegeResearcher] |                             |                                          |                                     |                                  | Are you rea                             | dy to <u>Log</u> | iout? |      |              |
|                                                                 |                                   |                                                          |                                   |                     |                             |                                          |                                     |                                  | 😭 Valida                                | tion Hon         | De    | Hel  | lp           |
| Student Maintenance<br>Student Search / View<br>File Validation | Studen<br>To view of<br>Your sear | t Search Results                                         | ific student, click on the Last   | : Name link below.  |                             |                                          |                                     |                                  |                                         |                  |       |      |              |
| Documents                                                       | Row                               | Last Name                                                | First Name                        | Middle Name         | DOB                         | Gender                                   | Grade                               | LEA                              | SASI                                    | 1                |       | LASI | D            |
| File Layout                                                     | 1                                 | i                                                        |                                   |                     |                             |                                          |                                     |                                  |                                         |                  |       |      |              |
| College User Manual                                             | 2                                 |                                                          |                                   |                     |                             |                                          |                                     | ·•                               |                                         |                  |       |      |              |
|                                                                 | 3                                 |                                                          |                                   |                     | 94°.45                      |                                          |                                     |                                  |                                         |                  |       |      | 9 <b>9</b> 0 |
|                                                                 | 4                                 |                                                          |                                   |                     |                             |                                          | 5325                                |                                  |                                         |                  |       |      |              |
| Reports<br>Validation Report                                    | Page 1 o                          | of 1                                                     |                                   |                     |                             |                                          |                                     |                                  | Go To                                   | First            | Prev  | Next | Last         |
|                                                                 | N.EI                              | rund State Dematment de<br>DUCATION<br>Simmer Katter Kat |                                   |                     | For support or<br><u>Re</u> | suggestions, pleas<br>lease Information: | e contact the adr<br>Version 14.01. | ninistrator at:<br>01 dated Janu | <u>usis@mhec.state</u><br>uary 16, 2014 | <u>r.md.us</u>   |       |      |              |

**Student Search Results Page** 

Each row corresponds to a record on the MSI. The data elements displayed for each record are described below:

| Row:         | Displays a count of the records.                                                        |
|--------------|-----------------------------------------------------------------------------------------|
| Last Name:   | Displays the last name of the student; provides a link to the View Student Detail page. |
| First Name:  | Displays the first name of the student.                                                 |
| Middle Name: | Displays the middle name of the student.                                                |
| DOB:         | Displays the date of birth of the student.                                              |
| Gender:      | Displays the gender of the student.                                                     |
| Grade:       | Displays the last known grade of the student.                                           |
| LEA:         | Displays the number of the last LEA to have updated the record in the MSI.              |
| SASID:       | Displays the state assigned student identifier assigned to the student.                 |
| LASID:       | Displays the locally assigned student identifier assigned by the LEA to the student.    |
|              |                                                                                         |

- > If multiple pages of results are returned, the following buttons are useful:
  - 1. Click on 'Go To' to transfer to the page specified in the adjoining text box.
  - 2. Click on 'First' to view the first page of the results.
  - 3. Click on 'Prev' to view the previous page of the results.
  - 4. Click on 'Next' to view the next page of the results.
  - 5. Click on 'Last' to view the last page of the results.
- If you wish to view details of a record, click on the Last Name hyperlink. You will be transferred to the View Student Detail page, displayed on the next page.

# View Student Detail

Purpose: The View Student Detail page provides details of the selected record and is displayed when:

- 1. a single record is found on the MSI matching the search criteria entered on the Student Search page or
- 2. a user clicks on the Last Name hyperlink available on the Student Search Results page.

| ଙ୍କ 🚰<br>🚺 🖀 MHEC                                                            |                                                                                                    |                                                                          |                         |                            |                                     | Unique Stude                                                                | nt Identifier Syst                    | em (Test) |
|------------------------------------------------------------------------------|----------------------------------------------------------------------------------------------------|--------------------------------------------------------------------------|-------------------------|----------------------------|-------------------------------------|-----------------------------------------------------------------------------|---------------------------------------|-----------|
| Creating a state of echowerners                                              | Welcome Jo                                                                                            | hn doe Your role is : [collegeRe                                         | searcher]               |                            |                                     |                                                                             | Are you ready to Logout?              |           |
|                                                                              |                                                                                                    |                                                                          |                         |                            |                                     |                                                                             | 😭 Validation Home                     | Help      |
| Student Mointenance<br>Student Search / View<br>File Validation<br>Documents | View Student Detail<br>This page displays detailed student in<br>To update data in the student record | formation and provides the ability<br>enter your changes into the fields | to update a student rec | ord.<br>Fre noted in red v | with *. Whe                         | n you are ready to submit your ch                                           | anges, press the Update button        |           |
| File Lavout<br>College User Manual                                           | SASID                                                                                                 | *Last Name                                                               | *First Nor              | ne                         | Middle<br>Name                      | Generational Suffix                                                         | *DOB (Het/00/1117)                    | *Gender   |
|                                                                              |                                                                                                    |                                                                          |                         |                            |                                     |                                                                             |                                       |           |
| Reports                                                                      | Grade (Updated: 06/26/2013)                                                                           | *LASID                                                                   | Active                  | Inactive                   |                                     | MSI Last Updated                                                            | Update Source                         |           |
| Validation Report                                                            | 91 •                                                                                                  |                                                                          |                         |                            |                                     |                                                                             |                                       |           |
|                                                                              |                                                                                                    | Schoolt                                                                  |                         |                            |                                     |                                                                             |                                       |           |
|                                                                              |                                                                                                    | Back                                                                     |                         | View H                     | istory                              |                                                                             |                                       |           |
|                                                                              | Manuals Start Divergents of<br>EDUCATION<br>Addressed Materia                                         |                                                                          |                         | For support or s           | suggestions,<br>i <u>ase Inform</u> | please contact the administrator at:<br>ation: Version 14.01.01 dated Janui | usis@mhec.state.md.us<br>atv 16. 2014 |           |

View Student Detail page

The data elements displayed on the View Student Detail page are described below.

| SASID:                | Displays the state assigned student identifier assigned to the student.                |
|-----------------------|----------------------------------------------------------------------------------------|
| Last Name:            | Displays the last name of the student.                                                 |
| First Name:           | Displays the first name of the student.                                                |
| Middle Name           | Displays the middle name of the student.                                               |
| Generational Suffix:  | Displays the generational suffix of the student.                                       |
| DOB:                  | Displays the date of birth of the student.                                             |
| Gender:               | Displays the gender of the student.                                                    |
| Grade:                | Displays the last known grade of the student and the date the grade was last updated.  |
| LASID:                | Displays the locally assigned student identifier assigned by the LEA to the student.   |
| Active:               | Indicates the student record is active.                                                |
| Inactive:             | Indicates that the student record is inactive.                                         |
| MSI Last Update:      | Displays the date on which the record was last updated on the MSI.                     |
| <b>Update Source:</b> | Provides an indication of how the last known information entered into the system (i.e. |
|                       | the length of the file, the organization responsible, etc.).                           |
| LEA:                  | Displays the local education agency associated with the record's last update on the    |
|                       | MSI.                                                                                   |
| School:               | Displays the 4 digit school number associated with the record's last update on the     |
|                       | MSI.                                                                                   |
|                       |                                                                                        |

To return to the **Student Search Results** page, click the 'Back' button. To access the **Activity History for Student** page, pictured below, click the 'View History' button.

# Activity History for Student

**Purpose:** The **Activity History for Student** page displays information about the history of the student record within USIS. Every time the student's record is updated within USIS a row is added to the history. This page is accessed by clicking the 'View History' button located on *View Student Detail* page.

| ଙ୍କ 🚰<br>🚺 🗑 MHEC                            |                           |                                    |                      |                     |                 |        |                                |                                      | Unic                             | que Studer                                          | nt Identifier S                | System (Test) |  |
|----------------------------------------------|---------------------------|------------------------------------|----------------------|---------------------|-----------------|--------|--------------------------------|--------------------------------------|----------------------------------|-----------------------------------------------------|--------------------------------|---------------|--|
| Centry a stars of achievement                |                           | Welcome Joh                        | n doe Your rol       | e is : [collegeRese | earcher]        |        |                                |                                      |                                  | Are you ready to <u>Logout</u> ?                    |                                |               |  |
|                                              |                           |                                    |                      |                     |                 |        |                                |                                      |                                  |                                                     | 😭 Validation Home              | Help          |  |
| Student Maintenance<br>Student Search / View | Activity Histo            | ry for Stud                        | ent                  |                     |                 |        |                                |                                      |                                  |                                                     | 5°                             |               |  |
| File Validation                              | The following acti        | vity history deta                  | ail is for the stude | ent selected on the | e previous page | r.     |                                |                                      |                                  |                                                     |                                |               |  |
| Documents                                    | SASID                     | Last Name                          | First Name           | Middle Name         | DOB             | Gender | Grade                          | LASID                                | LEA                              | School                                              | Updated                        | Source        |  |
| File Lavous<br>College User Manual           | Page 1 of 1               | Go To                              | First Prev           | Next Last           | Back            |        |                                |                                      |                                  |                                                     |                                |               |  |
| Reports<br>Validation Report                 | Memory Store Do<br>EDUCAT | narradiant de<br>L'ION<br>Pri Madi |                      |                     |                 | For s  | upport or sug<br><u>Releas</u> | opestions, please<br>the Information | se contact the<br>: Version 14.( | administrator at: <u>usi</u><br>01.01 dated January | s@mhec.state.md.us<br>16, 2014 |               |  |

Activity History for Student page

Data elements included on the Activity History for Student page are described below:

| SASID:<br>Last Name: | Displays the State Assigned Student Identifier assigned to the student.<br>Displays the last name of the student as of the date indicated in the 'Updated' column. |
|----------------------|----------------------------------------------------------------------------------------------------|
| First Name:          | Displays the first name of the student as of the date indicated in the 'Updated' column.                                                                           |
| Middle Name:         | Displays the middle name of the student as of the date indicated in the 'Updated' column.                                                                          |
| DOB:                 | Displays the date of birth of the student as of the date indicated in the 'Updated' column.                                                                        |
| Gender:              | Displays the gender of the student as of the date indicated in the 'Updated' column.                                                                               |
| Grade:               | Displays the grade of the student as of the date indicated in the 'Updated' column.                                                                                |
| LASID:               | Displays the locally assigned student ID of the student as of the date indicated in the 'Updated' column.                                                          |
| LEA:                 | Displays the local education agency of the student as of the date indicated in the 'Updated' column.                                                               |
| School:              | Displays the School associated with the student as of the date indicated in the 'Updated' column.                                                                  |
| Updated:             | Displays the date on which the information associated with the record was updated on the MSI.                                                                      |
| Source:              | Describes the time of year or type of file on which the new information entered the system.                                                                        |

To return to the View Student Detail page, click 'Back'.

# File Validation

**Purpose:** The **File Validate** page allows users to submit a batch of student records for validation. The file submission is processed by USIS and the student records are either validated or not validated. File Validation verifies the information submitted and populates SASIDs, if available. File validation **does not** add records to or update information in the MSI. To access this functionality, click the <u>File</u> <u>Validation</u> hyperlink under the Student Maintenance menu. For more information defining validation, refer to the *What does it mean to Validate?* section of this manual on page 22.

|                                                                 | Unic                                                                                                    | que Student Identifier System (Test)                                           |
|-----------------------------------------------------------------|----------------------------------------------------------------------------------------------------|--------------------------------------------------------------------------------|
|                                                                 | Welcome John doe - Your role is : [collegeResearcher]                                                                                                    | Are you ready to Logout?                                                       |
|                                                                 |                                                                                                    | 😭 Validation Home Help                                                         |
| Student Maintenance<br>Student Search / View<br>File Validation | File Volidation<br>Select the file you are submitting. The file will be sent to the server over a secure https (SSL) connection for validation. Email notification | n will be sent to the user after the validation.                               |
| Documents<br>File Lavout<br>College User Manual                 | File Type: Select  File Name: Choose File No file chosen  Upload File                                                                                              |                                                                                |
| Reports<br>Validation Report                                    | For support or suggestions, please contact the<br>Information: Version 14.0                                                                                        | administrator atr <u>usis@mhec.state.md.us</u><br>01.01 dated January 16, 2014 |

#### **File Validation Page**

#### File Requirements and Submission

Before submitting a file, check that it meets the following requirements:

- 1. The filename <u>may not</u> contain any spaces.
- 2. The file **must** be a text file or a zip text file.
- 3. The file **must** follow the 111 demographic string file format (see page 21 for details).
  - a. Demographic element: SASID, MAY BE BLANK.
    - i. SASID is blank USIS attempts to validate record using Last name, First name, Middle name, Date of Birth, and Gender.
    - ii. SASID is provided USIS attempts to validate record using Last name and Date of Birth.

To submit your file:

1. Using the File Type drop-down, select 111 byte batch format.

|                                                                 |                                                                                                    | Unique Student Identifier System (Test)                                                                     |
|-----------------------------------------------------------------|----------------------------------------------------------------------------------------------------|----------------------------------------------------------------------------------------------------|
|                                                                 | Welcome John doe Your role is : [collegeResearcher]                                                                                          | Are you ready to Logout?                                                                                    |
|                                                                 |                                                                                                    | 😭 Validation Home Help                                                                                      |
| Student Maintenance<br>Student Search / View<br>File Validation | File Validation Select the file you are submitting. The file will be sent to the server over a secure https (SSL) connection for validation. | . Email notification will be sent to the user after the validation.                                         |
| Documents<br>File Lavout<br>College User Manual                 | File Type: 111 byte batch format  Select File Name: Voices and the dissent Upload Hie                                                        |                                                                                                    |
| Reports<br>Validation Report                                    |                                                                                                    |                                                                                                    |
|                                                                 | Montaine Son Downwarer of<br>EDUCATION<br>Advanced News New<br>Release Information                                                           | please contact the administrator at: usis@mhec.state.md.us<br>tton: Version 14.01.01 dated January 16, 2014 |

- 2. Click 'Browse'.
- 3. Locate the file for validation.
- 4. Click 'Upload File'.

| MHEC<br>Creating a state of achievement                         |                                                                                                    | Unique Student Identifier System (Test)                                                                                                    |
|-----------------------------------------------------------------|----------------------------------------------------------------------------------------------------|----------------------------------------------------------------------------------------------------|
|                                                                 | Welcome John doe Your role is : [collegeResearcher]                                                                                 | Are you ready to <u>Logout</u> ?                                                                                                    |
|                                                                 |                                                                                                    | 😭 Validation Home Help                                                                                                    |
| Student Maintenance<br>Student Search / View<br>File Validation | File Validation<br>Select the file you are submitting. The file will be sent to the server over a secure https (SSL) connection for | r validation. Email notification will be sent to the user after the validation.                                                                   |
| Documents<br>File Lavout<br>College User Manual                 | File Type: 111 byte batch format ▼<br>File Name: Choose File No file chosen<br>Upload File                                          |                                                                                                    |
| Reports<br>Validation Report                                    | Harako Sun Dinaminer or<br>EDUCATION<br>Addemment Rating Matt                                                                       | uggestions, please contact the administrator at: <u>usis@mhec.state.md.us</u><br>ase Information: Version 14.01.01 dated January 16, 201 <u>4</u> |

# File Upload Status Notification Page

**Purpose:** This page indicates whether the file was successfully uploaded to the system or not. File requirements, along with the error message triggered when the requirement is not met are described below.

| Case                                                                                                    | Error Message                                                                    |
|----------------------------------------------------------------------------------------------------|----------------------------------------------------------------------------------|
| If the uploaded file is not a zipped file, and the file content type is not 'text/plain' (i.e., the uploaded file is not a text file) the system rejects the file. The error is displayed to the user on the web page. | Invalid file! Please upload text<br>or zipped-text files only.                   |
| If the uploaded file is a zipped file, and the content of the zipped file is not a text file, the system rejects the file and shows the error message. The error is displayed to the user on the web page.             | Invalid file! Please upload text<br>or zipped-text files only.                   |
| If the size of the uploaded file exceeds 1GB, the system rejects the file and shows an error message. The error is displayed to the user on the web page.                                                              | File size exceeds limit. Please zip and upload the file.                         |
| If the file name contains space, the system rejects the file. The error is displayed to the user on the web page.                                                                                                    | Invalid file name - space not allowed.                                           |
| If the file name contains a special symbol (excludes '-', '_') the system rejects the file. The error is displayed to the user on the web page.                                                                        | Invalid file name - only alpha<br>numeric characters allowed.                    |
| If the file contains no records, the system rejects the file. The error is displayed to the user on the web page.                                                                                                    | The Uploaded file is empty.                                                      |
| If the length of the records is not 111 bytes long.                                                                                                    | The uploaded file does not meet<br>the minimum record length<br>(111) criterion. |

> If the file is unsuccessful an error message will appear on the screen, as shown below.

|                                                                    |                                                                                   | Unique Student Identifier System (Test)                                                                        |
|--------------------------------------------------------------------|-----------------------------------------------------------------------------------|----------------------------------------------------------------------------------------------------|
|                                                                    | Welcome John doe Your role is : [collegeResearcher]                               | Are you ready to Logout?                                                                                       |
|                                                                    |                                                                                   | 😭 Validation Home Help                                                                                         |
| Student Maintenance<br>Student Search / View                       | File Upload Status                                                                |                                                                                                    |
| File Validation<br>Documents<br>File Lavout<br>College User Manual | Status: The file upload failed<br>Reason: Invalid file name - space not allowed.  |                                                                                                    |
| Reports<br>Validation Report                                       | Result Stat Desmand of<br>EDUCATION<br>Adverset Rates text<br>Release Information | eese contect the edministrator et: <u>usis@mhec.state.md.us</u><br>nr: Version 14.01.01 dated lanuary 16, 2014 |

File Upload Status Notification - Failed

- In addition to the File Upload Status Notification screen, you will also receive an email with the subject: USIS File Upload Errors. For email content, refer to the *Emails* section of this manual, page 23.
- In order for the file to load the errors must be resolved and the file resubmitted. If errors persist, contact the USIS Administrator.

> If the submitted file meets all the requirements the file will load and the below message will appear on the screen.

| MHEC                                                               |                                                                                                    | Unique Student Identifier System (Test)                                                                             |
|--------------------------------------------------------------------|----------------------------------------------------------------------------------------------------|----------------------------------------------------------------------------------------------------|
|                                                                    | Welcome John doe Your role is : [collegeResearcher]                                                                                                    | Are you ready to <u>Loqout</u> ?                                                                                    |
|                                                                    |                                                                                                    | 😭 Validation Home Help                                                                                              |
| Student Maintenance<br>Student Search / View                       | File Upload Status                                                                                                    |                                                                                                    |
| File Validation<br>Documents<br>File Lavout<br>College User Manual | Status: Success<br>File Name: S0020622011BowieStateUniv02072014.txt<br>Submission Id: 66598<br>Submitted by: John doe<br>Submitted Date: Fri Feb 07 07:02:36 EST 2014 |                                                                                                    |
| Reports<br>Validation Report                                       | Mureus Son Dourienter<br>EDUCATION<br>Advenuent Name Net<br>Release Informa-                                                                                          | please contact the administrator at: <u>usis@mhec.state.md.us</u><br>ation: Version 14.01.01 dated January 16, 2014 |

File Upload Status Notification – Successful

A successful file submission status message provides the following information:

| Displays the file upload status.                                                |
|---------------------------------------------------------------------------------|
| Displays the name of the file submitted.                                        |
| Displays the system generated file submission number.                           |
| ALWAYS write this number down to track the submission and locate results on the |
| SASID Download Report.                                                          |
| Displays the name of the person responsible for the submission.                 |
| Displays the date when the file was submitted.                                  |
|                                                                                 |

This message <u>confirms ONLY</u> that the file passed the initial file checks and has begun processing. It does not indicate that the file will process completely.

# File Processing

USIS processes File Validation files in an all or nothing manner and informs users of the processing status by generating automatic emails. Prior to processing each record a series of pre-validation checks are performed on the file. The table below lists the pre-validation checks and associated error message.

| Case                                                                                                   | Error Message                                                                              |
|----------------------------------------------------------------------------------------------------|--------------------------------------------------------------------------------------------|
| If the length of the file is not correct. End of line characters can also result in this kind of error | The submitted file does not<br>correspond to the required<br>format. File was not uploaded |

- If any errors are encountered, the system stops processing the submitted file and begins counting the number of errors in the file until it reaches 300. After the system reaches 300 it stops counting and automatically generates an email to the User responsible for the upload. The email subject will read: USIS Pre-validation errors. For email content, refer to the *Emails* section of this manual, page 23.
- In order for the file to process completely, the errors must be fixed and the file resubmitted. It is possible that additional errors exist on the file, however, USIS stops counting errors after reaching 300. Continue fixing the errors and submitting the file until the file processes completely. If errors persist, contact the Administrator.

If USIS is able to process the file completely it generates an email notifying the user of the process completion. The subject of the email will read: USIS Validation Result Notification. For email content, refer to the *Emails* section of this manual, page <u>22</u>.

# **Retrieving File Validation Results**

After the confirmation email has arrived, the results are available for user consumption. File validation results are available via the **Validation Report**. Refer to the *Validation Report* section of this manual, page 16, for details regarding report functionality.

# **Documents**

User manuals guides, and the demographic string file layout are provided and accessible under the Documents heading as shown below. Click on the desired link and the document will open.

| 🕸 🐕<br>🚺 🗑 MHEC                                                                                                    |                                                                                                    | Unique Student Identifier System (Test)                                                                                                    |
|----------------------------------------------------------------------------------------------------|----------------------------------------------------------------------------------------------------|----------------------------------------------------------------------------------------------------|
| Charge State of Contractor                                                                                         | Welcome John doe Your role is : [collegeResearcher]                                                                                                    | Are you ready to Logout?                                                                                                    |
|                                                                                                    |                                                                                                    | 😭 Validation Home Help                                                                                                    |
| Student Maintenance<br>Student Search / View<br>File Validation<br>Documents<br>File Lavout<br>College User Manual | File Validation Select the file you are submitting. The file will be sent to the server over a secure https (SSL) connection for va File Type: Select  File Type: Choose File No file chosen Ubload File | alidation. Email notification will be sent to the user after the validation.                                                                |
| Reports<br>Validation Report                                                                                       | Names a feet Developed or<br>EDUCATION<br>Advenuet Recenter<br>Advenuet Recenter<br>Reference                                                                                                    | gestions, please contact the administrator at: <u>usis@mhec.state.md.us</u><br>Information: Version 14.01.01 dated January 16, 201 <u>4</u> |

#### **USIS Homepage: Document Links**

The links under Documents provide the following information:

- File Layout: provides the 111 byte demographic string file format (also available in the *Demographic String* section of this manual, page 21).
- College User Manual: provides a copy of the College User Manual for IHEs across Maryland.

# Reports

The USIS application contains the following reports:

1. Validation Report: provides you with results for files loaded via the File Validation page.

# Validation Report

To view the Validation Report, click on the <u>Validation Report</u> link under the **Reports** menu. You will be transferred to the Validation Report Page.

**Purpose:** The Validation Report page provides users with the ability to view and download results from files submitted on the File Validation page.

The validation process compares user submitted data elements with the data elements stored in the MSI. Results are available for Download. For records with a SASID of 'Not Assigned', the Download Error Report provides a reason for the record being invalidated along with reported and stored data elements for the specific student level record, if applicable.

- To view a Report
  - 1) Select Submission ID & Date, then
  - 2) Press Refresh Report.

|                                     |                                                                    |                                                      |                                      |                                                                         |                                             | Unique                                                                      | e Student                                                        | Identifier Sys                             | tem (Te                  | st) |
|-------------------------------------|--------------------------------------------------------------------|------------------------------------------------------|--------------------------------------|-------------------------------------------------------------------------|---------------------------------------------|-----------------------------------------------------------------------------|------------------------------------------------------------------|--------------------------------------------|--------------------------|-----|
|                                     |                                                                    | Welcome John doe                                     | Your role is : [collegeResearc       | her]                                                                    |                                             |                                                                             | A                                                                | re you ready to <u>Loqout</u> ?            |                          |     |
|                                     |                                                                    |                                                      |                                      |                                                                         |                                             |                                                                             | ŀ                                                                | 🛠 Validation Home                          | Help                     |     |
| Student Maintenance                 | Validation Repo                                                    | rt                                                   |                                      |                                                                         |                                             |                                                                             |                                                                  |                                            |                          |     |
|                                     | Validation Download R                                              | Report provides a list of                            | all student submissions for a C      | College.                                                                |                                             |                                                                             |                                                                  |                                            |                          |     |
| File Validation                     | • To view a Report - Se                                            | lect your college name, S                            | ubmission ID & Date, then press R    | lefresh Report.                                                         |                                             |                                                                             |                                                                  |                                            |                          |     |
| Documents                           | To CHANGE THE REPO                                                 | RT DATA - Select the Col                             | lege and Submission ID & Dat         | e if applicable; then press the Ref                                     | resh Report button                          |                                                                             |                                                                  |                                            |                          |     |
| File Lavout                         | <ul> <li>DOWNLOAD THIS REP<br/>will appear. Select "Ope</li> </ul> | ORT - Select a Submission this file from its current | on ID & Date, choose the File Fo     | armat you would like the report in<br>a dialogue box, from which you co | and press the <b>Dow</b>                    | nload button. "If y                                                         | ou have Internet Ex                                              | oplorer version 5.5 or older, a            | s pop-up dialog bo       | JX. |
| College User Manual                 | DOWNLOAD NOTICE:                                                   | If your PC is behind a se                            | rver or firewall that restricts down | loads, your System Administrator                                        | may need to configu                         | ure such systems to                                                         | o allow full functiona                                           | lity of this site.                         |                          |     |
| <b>Reports</b><br>Validation Report | Submission ID &                                                    | Date                                                 |                                      |                                                                         | Appr                                        | Approx. File Si<br>ox. Download Time (1<br>Download Fi<br>Fixed Len<br>Down | ize: 0.0 Bytes<br>Mbps) 00.0 min 00.0 se<br>ile Format<br>ngth T | ĸ                                          |                          |     |
|                                     | Refresh Report                                                     | 2<br>ort                                             |                                      |                                                                         |                                             |                                                                             | Total N                                                          | Total number o<br>umber of Records with Va | f records:<br>lid SASID: | 0   |
|                                     | SASID                                                              | Last Name                                            | First Name                           | Middle Name                                                             | DOB                                         | Gender                                                                      | FICE                                                             | Campus Stude                               | nt ID                    |     |
|                                     |                                                                    |                                                      | Please select a College or           | There are no records avail<br>Submission ID & Date (if app              | lable for this repor<br>licable), then pres | rt.<br>is the "Refresh R                                                    | eport" button.                                                   |                                            |                          |     |
|                                     | Page 0 of 0                                                        |                                                      |                                      |                                                                         |                                             |                                                                             |                                                                  | Go To First Prev                           | Next Last                |     |
|                                     | Manuas Son Drames<br>EDUCATIO<br>Advenues Marin Net                | N<br>N                                               |                                      | For suppor                                                              | rt or suggestions, ple                      | ase contact the ad                                                          | ministrator at: <u>usis</u>                                      | @mhec.state.md.us                          |                          |     |

Validation Report Page

The data elements included on the Validation Report are described below and on the next page:

| SASID:              | Displays the student's state assigned student identifier. If a record was not validated by  |
|---------------------|---------------------------------------------------------------------------------------------|
|                     | USIS, the SASID is blanked out and the phrase 'Not Assigned' is displayed. Records with     |
|                     | a SASID of 'Not Assigned' are available via the Download Error Report.                      |
|                     |                                                                                             |
| Last Name:          | Displays the student's last name.                                                           |
| First Name:         | Displays the student's first name.                                                          |
| Middle Name:        | Displays the student's middle initial.                                                      |
| DOB:                | Displays the student's date of birth.                                                       |
| Conder              | Displays the student's gender type                                                          |
| FICE.               | Displays the student's gender type.                                                         |
| FICE.               | and above) institution responsible for the file validation                                  |
| Communa Standard    | Displays the student's locally (IIE) assigned student identifier                            |
| Campus Student      | Displays the student's locally (IHE) assigned student identifier.                           |
| ID:                 |                                                                                             |
| Total Number        | Displays the number of records submitted on the validation file for the selected Submission |
| of Records:         | ID.                                                                                         |
| <b>Total Number</b> |                                                                                             |
| of records with     | Displays the number of records validated by USIS.                                           |
| Valid SASIDs:       |                                                                                             |

- If your report consists of more than one page, you may click on the following buttons to review the entire report:
  - 1. Click on 'Go To' to transfer to the page specified in the adjoining text box.
  - 2. Click on 'First' to view the first page of the results.
  - 3. Click on 'Prev' to view the previous page of the results.
  - 4. Click on 'Next' to view the next page of the results.
  - 5. Click on 'Last' to view the last page of the results.

To download this report:

1. Select the desired file type using the drop-down menu located underneath **Download File Format**.

| a 👫<br>Mhec                                                                                                    |                                                                                                    |                                                                                                    |                           |             |                                              | Unique S               | Student Ide           | ntifier Syst     | em (Te        |
|----------------------------------------------------------------------------------------------------|----------------------------------------------------------------------------------------------------|----------------------------------------------------------------------------------------------------|---------------------------|-------------|----------------------------------------------|------------------------|-----------------------|------------------|---------------|
|                                                                                                    | w                                                                                                    | elcome John doe Your                                                                                                    | role is : [collegeResearc | her]        |                                              |                        | Are you               | ready to Logout? |               |
|                                                                                                    |                                                                                                    |                                                                                                    |                           |             |                                              |                        | 🕷 Val                 | lidation Home    | Help          |
| Rudent Maintenance<br>Rudent Search / vinw<br>lie Validation<br>Documents<br>lie Jacobi<br>Gilege User Manual<br>Reports<br>raidation Report | Validation Report<br>Validation Download Repo<br>• DOWNLOAD THIS REPORT<br>will appear. Select "Open thi<br>• CHANGE THE REPORT DAT<br>• DOWNLOAD NOTICE: - If y<br>Submission TO & Date | Validation Report         Validation Download Report provides a list of all student submissions for a College.         • DOWNLOAD THIS REPORT - Select & Submission ID & Date, choose the File Format you would like the report in and press the Download button. "If you have Internet Explorer version 5.5 or older, a pop-up dialog to would like the report in and press the Download button." If you have Internet Explorer version 5.5 or older, a pop-up dialog to would like the report in and press the Report button.         • CHANGE THE REPORT DATA - Select the College and Submission ID & Date if applicable; then press the Refresh Report button.         • DOWNLOAD NOTICE: - If your PC is behind a server or firewall that restricts dewnloads your System Administrator may need to configure such systems to allow full functionality of this site.         Submission ID & Date         Image: Provide the College and Submission ID & Date if applicable; then press the Refresh Report button.         • DOWNLOAD NOTICE: - If your PC is behind a server or firewall that restricts dewnloads your System Administrator may need to configure such systems to allow full functionality of this site.         • Submission ID & Date       Image: Prove PC is behind a server or firewall that restricts dewnloads your System Administrator may need to configure such systems to allow full functionality of this site. |                           |             |                                              |                        |                       |                  |               |
|                                                                                                    | Download Error Report                                                                                                    |                                                                                                    |                           |             |                                              |                        | Total Number          | Total number of  | records:      |
|                                                                                                    | SASID                                                                                                    | Last Name                                                                                                    | First Name                | Middle Name | DOB                                          | Gender                 | FICE                  | Campus Stu       | dent ID       |
|                                                                                                    | Page 1 of 1                                                                                                    |                                                                                                    |                           |             |                                              |                        | 60                    | To First Prev    | Next          |
|                                                                                                    | Manuae Southeaster of<br>EDUCATION<br>Reference References                                                                                                    |                                                                                                    |                           | For suppo   | rt or suggestions, ple<br>Release Informatio | ase contact the admini | strator at: usis@mhec | istate.md.us     | Looperal Loop |

Records with a SASID of 'Not Assigned' will have a blank SASID in the downloaded file. In order for the SASID to be populated in the downloaded file, the SASID must have been successfully validated.

If a record is not validated by USIS the displayed SASID is 'Not Assigned'. The Download Error Report lists all records that were not validated by USIS and provides information as to why the records did not validate.

| MHEC                                         |                                                                                                    |                                           |                                                                        |                                                      | Unique                                                                    | e Student Ia                                                       | lentifier Sy                          | rstem (Test)                    |
|----------------------------------------------|----------------------------------------------------------------------------------------------------|-------------------------------------------|------------------------------------------------------------------------|------------------------------------------------------|---------------------------------------------------------------------------|--------------------------------------------------------------------|---------------------------------------|---------------------------------|
|                                              | Welcome John d                                                                                                | e Your role is : [collegeResear           | cher]                                                                  |                                                      |                                                                           | Are                                                                | you ready to <u>Loqout</u> ?          | ,                               |
|                                              |                                                                                                    |                                           |                                                                        |                                                      |                                                                           | *                                                                  | Validation Home                       | Help                            |
| Student Maintenance<br>Student Search / View | Validation Report                                                                                             |                                           |                                                                        |                                                      |                                                                           |                                                                    |                                       |                                 |
|                                              | Validation Download Report provides a li                                                                      | t of all student submissions for a (      | College.                                                               |                                                      |                                                                           |                                                                    |                                       |                                 |
| File Validation                              | To view a Report - Select your college name                                                                   | e, Submission ID & Date, then press I     | lefresh Report.                                                        |                                                      |                                                                           |                                                                    |                                       |                                 |
| Documents                                    | To CHANGE THE REPORT DATA - Select the                                                                        | College and Submission ID & Dat           | e if applicable; then press the Re                                     | fresh Report button                                  |                                                                           |                                                                    |                                       |                                 |
| File Lavout                                  | <ul> <li>DOWNLOAD THIS REPORT - Select a Subm<br/>will appear. Select "Open this file from its cur</li> </ul> | rent location". This will prompt a second | ormat you would like the report i<br>nd dialogue box, from which you o | n and press the <b>Dow</b><br>can choose to either o | ppen it or save it to                                                     | you nave internet Explo<br>o you computer"                         | irer version 5.5 or older             | , a pop-up dialog box           |
| College User Manual                          | <ul> <li>DOWNLOAD NOTICE: - If your PC is behind</li> </ul>                                                   | a server or firewall that restricts down  | loads, your System Administrator                                       | r may need to configu                                | ure such systems t                                                        | o allow full functionality                                         | of this site.                         |                                 |
| Reports<br>Validation Report                 | Submission ID & Date                                                                                          |                                           |                                                                        | Appr                                                 | Approx. File S<br>ox. Download Time ()<br>Download F<br>Fixed Ler<br>Down | ize: 0.0 Bytes<br>IMbps) 00.0 min 00.0 sec<br>ile Format<br>ngth • | -0                                    |                                 |
|                                              | Refresh Report                                                                                                |                                           |                                                                        |                                                      |                                                                           | Total Num                                                          | Total number<br>ber of Records with V | of records: 0<br>Valid SASID: 0 |
|                                              | SASID Last Name                                                                                               | First Name                                | Middle Name                                                            | DOB                                                  | Gender                                                                    | FICE                                                               | Campus Stu                            | dent ID                         |
|                                              |                                                                                                    | Please select a College of                | There are no records avai<br>Submission ID & Date (if app              | lable for this repor<br>plicable), then pres         | rt.<br>Is the "Refresh R                                                  | Report <sup>-</sup> button.                                        |                                       |                                 |
|                                              | Page 0 of 0                                                                                                   |                                           |                                                                        |                                                      |                                                                           |                                                                    | Go To First Pro                       | v Next Last                     |
|                                              |                                                                                                    |                                           | For suppo                                                              | rt or suggestions, ple                               | ase contact the ad                                                        | iministrator at: <u>usis@m</u>                                     | thec.state.md.us                      |                                 |

To view details about the records that did not validate:

3. Click on the 'Download Error Report' button.

The Download Error Report downloads as an Excel spreadsheet and spans eighteen columns. The first eleven columns (A through K) of the excel spreadsheet display the student record, as submitted by the user with the exception of column C (Validated SASID). Columns C and L through R respectively are <u>system populated</u> and display the following:

**VALIDATED SASID:** Displays the student's validated SASID. This may differ from the SUBMITTED SASID (column B). If it does, your data system should be updated with the SASID in this column.

**ERROR MESSAGE (Column L):** Displays a reason for the record not validating within USIS. Possible error messages include:

- SASID does not exist.
- Last Name does not match.
- DOB does not match.
- Submitted SASID was incorrect.
- More than one match found.
- Matching record does not exist in the MSI.

In order for the error records to validate the demographics provided by the user must match identically to the demographics stored on the MSI for a given student. If IHEs need assistance with this process, they are instructed to contact the USIS System Administrator.

# Understanding the USIS User Interface

The USIS web site contains common icons, links and buttons to assist you in navigating throughout the site quickly. These common navigational tools are as follows:

| Creating a state of ac | Olevenent                                                          |                                                                                  | Unique Student Identifier System (Test)                                                                                                    |
|------------------------|--------------------------------------------------------------------|----------------------------------------------------------------------------------|----------------------------------------------------------------------------------------------------|
|                        |                                                                    | Welcome John doe Your role is : [collegeResearcher]                              | Are you ready to Logout?                                                                                                    |
| Student Maintenance    |                                                                    | User Id and Role                                                                 | To log out of USIS 🖌 😭 Validation Home Help                                                                                                    |
| Student Search / View  | Student Search                                                     |                                                                                  |                                                                                                    |
| File Validation        | The Student Search pr<br>press the "Search" but                    | ovides the ability to search for a student in the Master Student Index (<br>ton. | (MSI). Enter Search Criteria. You may use upper and/or lower case letters for your search. Once you have finished,                                     |
| Documents              | Navigation area:                                                   | Last Name                                                                        | Buttons/Hyperlinks to                                                                                                    |
| <u>File Layout</u>     | Click on hypelinks                                                 | Eirst Name                                                                       | validation home page, help<br>page and MHEC resources                                                                                                  |
| College Oser Manual    | desired page of<br>application                                     | Middle Name                                                                      |                                                                                                    |
|                        | 1 1 1 1 1 1 1 1 1 1 1 1 1 1 1 1 1 1 1                              |                                                                                  |                                                                                                    |
| Reports                | · · · · · · · · · · · · · · · · · · ·                              | Cander None T                                                                    |                                                                                                    |
| Validation Report      |                                                                    |                                                                                  |                                                                                                    |
|                        |                                                                    |                                                                                  |                                                                                                    |
|                        |                                                                    |                                                                                  |                                                                                                    |
|                        |                                                                    |                                                                                  |                                                                                                    |
|                        |                                                                    |                                                                                  |                                                                                                    |
|                        |                                                                    | Search Buttons initiate actions                                                  |                                                                                                    |
|                        | Marriano State Disastrutor<br>EDUCATIO<br>Achievement Matters Most | er<br>N                                                                          | For support or suggestions, please contact the administrator at: usis@mhec.state.md.us<br>Release Information: Version 14.01.01 dated January 16, 2014 |

Each hyperlink included on the page redirects the user to another page or MSDE web resource as indicated below:

| Links                 | Description                                                                                     |
|-----------------------|-------------------------------------------------------------------------------------------------|
| Validation Home       | Links user to the USIS home page                                                                |
| Help                  | Links user to the on-line help for the page that you are currently accessing.                   |
| usis@mhec.state.md.us | Allows you to send an email to the USIS Administrator                                           |
| Release Information   | Provides information about issues that have been resolved with each release of the application. |

# Demographic String

The demographic string is a 111-byte string of data elements used by USIS. All files loaded into USIS or downloaded from USIS follow this format. Please ensure that FICE code is entered as text so the all 6 digits (including the leading 00's) are captured.

|     |                             |                                 |      | T (1   | Position |     |
|-----|-----------------------------|---------------------------------|------|--------|----------|-----|
| No. | Data Item                   | Valia Codes                     | Type | Length | Start    | End |
| 1.  | FICE Code                   | Valid FICE Institution<br>Code  | С    | 6      | 1        | 6   |
| 2.  | State Assigned Student ID   | Must be blank in Upload<br>File | С    | 10     | 7        | 16  |
| 3.  | Campus Student ID<br>Number | Institution Assigned ID         | С    | 10     | 17       | 26  |
| 4.  | Last Name                   | Punctuation is allowed          | C    | 25     | 27       | 51  |
| 5.  | First Name                  | Punctuation is allowed          | С    | 15     | 52       | 66  |
| 6.  | Middle Name or MI           |                                 | C    | 15     | 67       | 81  |
| 7.  | Generational Suffix         | Jr, Sr, I, II, III, etc         | C    | 3      | 82       | 84  |
| 8.  | Date of Birth               | YYYYMMDD                        | Ν    | 8      | 85       | 92  |
| 9.  | Filler                      | Spaces                          | C    | 2      | 93       | 94  |
| 10. | Gender                      | 1 or 2                          | C    | 1      | 95       | 95  |
| 11. | Filler                      | Spaces                          | C    | 6      | 96       | 101 |
| 12. | Social Security Number      | 9 digits                        | C    | 9      | 102      | 110 |
| 13. | Numeric                     | Always '1'                      | С    | 1      | 111      | 111 |

# What does it mean to Validate?

Validating a record within USIS means the user submitted data elements match data elements stored in the MSI for a given SASID. Users have the ability to submit student records with or without a SASID for validation.

- > If a SASID is submitted with the record, the process of validating a SASID requires USIS to:
  - 1. Locate the submitted SASID on the MSI.
  - 2. Verify the user submitted Last Name and Date of Birth match the existing Last Name and Date of birth.
  - 3. If the Last name and Date of Birth match the SASID is validated.
  - 4. If the Last name and/or Date of Birth do not match, the SASID is not validated and is removed from the submitted record.
- > If a SASID is **not** submitted with the record, the process of validating a SASID requires USIS to:
  - 1. Locate a MSI record with data elements matching the user submitted Last name, First name, Middle Initial, Date of Birth, and Gender.
  - 2. If a record is located with all five elements matching exactly, USIS populates the SASID for the submitted record and the SASID is validated.
  - 3. If a record with all five data elements matching does not exist, the submitted record remains without a SASID and is not validated.

Historically reported last names will validate as long as the submitted last name is included in at least one instance of student's SASID history. For example, Montgomery County has reported student A with last name Jones and Prince George's County has reported student A with last name Jones-Smith. Since the student's SASID has one instance of last name Jones and one instance of Jones-Smith, both last names will validate.

# Emails

Emails are used to notify users of specific events. Within USIS, users are notified about events related to the submission and processing of files loaded through File Upload, File Update, and File Validate.

-----

# File Upload Errors

# **Subject:** USIS File Upload Errors **Content:**

This message is to notify you of the USIS file upload errors. The errors must be corrected and the file must be uploaded again.

\_\_\_\_\_

Student Submission Processed by USIS: Submission ID: Date: Name: User ID: Record #: Please correct your errors and upload the file again.

### **Pre-Validation Errors**

\_\_\_\_\_

#### Subject: USIS Pre-validation Errors

#### **Content:**

This message is to notify you of the following USIS file upload processing pre-validation errors. The errors must be corrected and the file must be uploaded again.

| Student Submission Pr<br>Submission ID:<br>District:<br>Date:<br>Name:<br>User ID:<br>Records Submitte<br>Total Errors:<br>Sample Error Pacarda | rocessed by USIS:<br>d: 0<br>0                    |   |
|----------------------------------------------------------------------------------------------------|---------------------------------------------------|---|
| Local Student ID<br>###########<br>Error Records consolid<br>Records having 'e                                                                  | Error<br>Error message<br>dated:<br>rror message' | 0 |

Please correct your errors and upload the file again.

\_\_\_\_\_

# Validation Results

Subject: USIS Validation Result Notification

#### **Content:**

This message is to notify you of the following USIS Validation Activities. Student Submission Validated by USIS:

-----

Submission ID: Date: User ID: Records: Validation Result Counts:

Records with State ID populated:0Records with State ID blank:0

\_\_\_\_\_

# Browser Requirements

The USIS Application is fully compatible with Internet Explorer versions 6.0 and above on Windows Operating System. Browsers like Firefox 1.5 and above and Netscape 8.0 and above, also support the USIS Application. These browsers can be used with some limitations. The following functionality may not work properly:

- Copy-Paste functionality for SASID
- Auto-tab on date fields
- 'Enter' and 'Go To' buttons on search pages

If problems are experienced try the following:

# Enable Cookies

WDCS Applications use cookies for session management. To enable cookies, follow the instructions below for the browser version you are using.

- Mozilla Firefox (1.0 final release and earlier)
  - Go to the "Tools" menu.
  - Select "Options."
  - Select the "Privacy" icon in the left panel.
  - Check the box corresponding to "Allow sites to set cookies."
  - Click "OK" to save changes.
- Netscape 7.1/Mozilla 5.0
  - Select "Preferences" from the Edit menu.
  - Click on the arrow next to "Privacy & Security" in the scrolling window to expand.
  - o Under "Privacy & Security", select "Cookies."
  - Select "Enable all cookies."
  - o Click "OK."
- Microsoft Internet Explorer 6.0+
  - o Select "Internet Options" from the Tools menu.
  - Click on the "Privacy" tab.
  - Click the "Default" button (or manually slide the bar down to "Medium") under "Settings."
  - o Click "OK."

# Enable Java Script

In order to view Unique Student Identifier System (USIS) and LMA applications, you will need to have JavaScript enabled in your browser. To do so, follow the instructions provided below:

- Internet Explorer (6.0)
  - Select "Tools" from the top menu.
  - Choose "Internet Options."
  - Click on the "Security" tab.
  - o Click on "Custom Level."

# 26 Unique Student Identification System (USIS)

- o Scroll down until you see section labeled "Scripting."
- Under "Active Scripting", select "Enable" and click OK.
- Netscape Navigator (4.8)
  - Select "Edit" from the top menu.
  - o Choose "Preferences."
  - o Choose "Advanced."
  - Choose "Scripts & Plug-in."
  - Select the "Enable JavaScript" checkbox and click OK.
- Mozilla Firefox (1.5)
  - Select "Tools" from the top menu.
  - o Choose "Options."
  - Choose "Content" from the top navigation
  - o Select the checkbox next to "Enable JavaScript" and click OK

# Allow Pop-ups

Like the USIS and LMA, the WDCS applications use pop-ups to show some friendly confirmation messages. Unblock any pop-up blockers in your PC.

#### Enable Auto Refresh

In your browser's Internet Options Settings, click on Check for newer version of stored pages on "Every Visit to the Page."